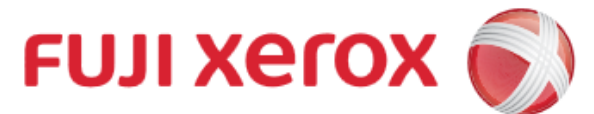

# Scan to USB

1

2

3

富士施樂『八達通』自助影印服務使用指示 FUJI XEROX Octopus Self Copy Service Operation

#### 插入USB Insert USB to Printer

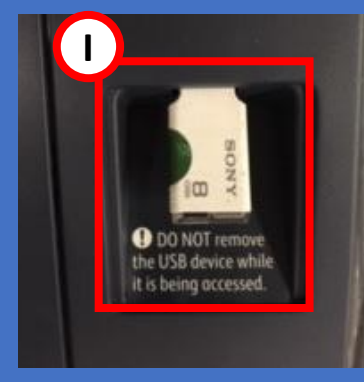

I. 在影印機左方插入USB Insert USB to the Left hand side of the Copier

#### 掃瞄設定 Scan Setting

- A. 設定掃瞄色彩 Select Scan Color
- B. 設定掃瞄頁數Select Scan page

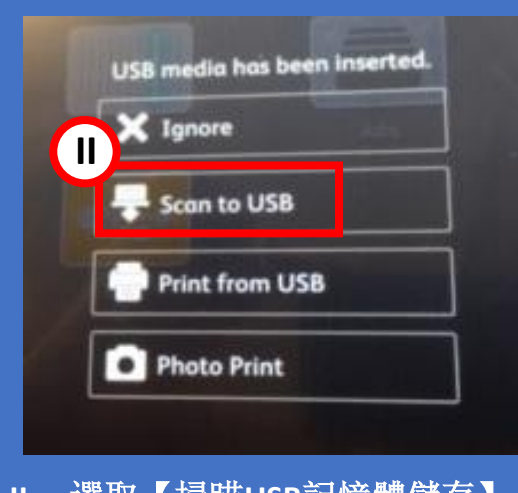

II. 選取【掃瞄USB記憶體儲存】 Tap [Scan to USB]

| Common Features      | Scan | Scan        |
|----------------------|------|-------------|
| O Preview            |      |             |
| Color Scanning       |      | Auto Detect |
| 2 Sided Scanning     |      | 1 Sided     |
| Resolution           |      | 200 dpi     |
| Original Type        |      | Text        |
| Original Orientation |      | Upright     |
| Original Size        |      | Auto Detect |
| Mixed Size Originals |      | Off         |

#### 開始掃瞄並傳送文件 Start Scanning and send to USB

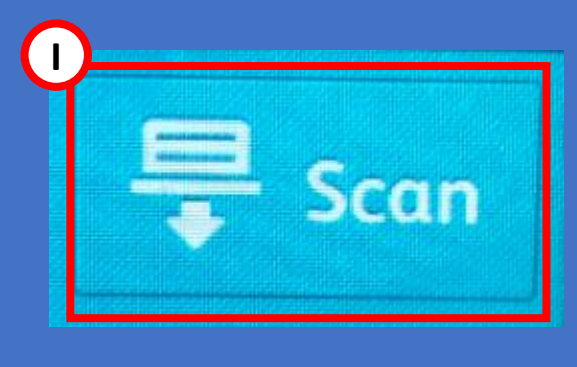

I. 按開始鍵進行掃瞄 Press Start to scan

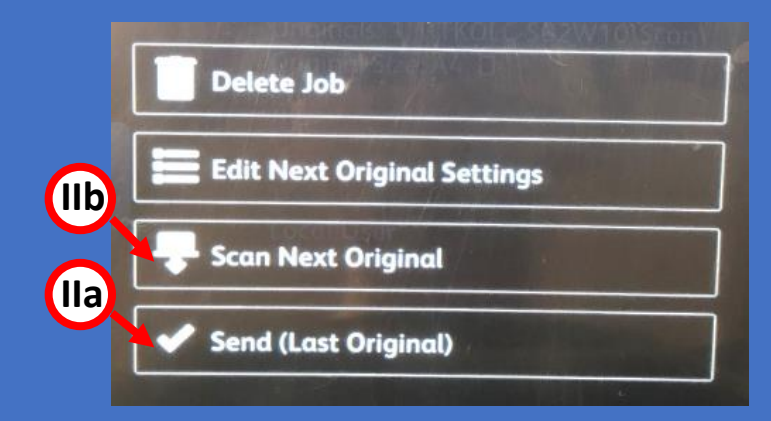

IIa. 如果已掃瞄至最後一頁,可按【傳送】進行傳送
Press [Send (Last Original)] if the last original have been scan
IIb. 如果仍需要進行掃瞄,可按【有下一張原稿】繼續進行掃瞄
Press [Scan Next Original] to scan next copy

## 4

### 完成 Finish

完成傳送後,按【影印機主畫面頁】鍵,然後移除USB

Press [Service Home] button before ejecting the USB.

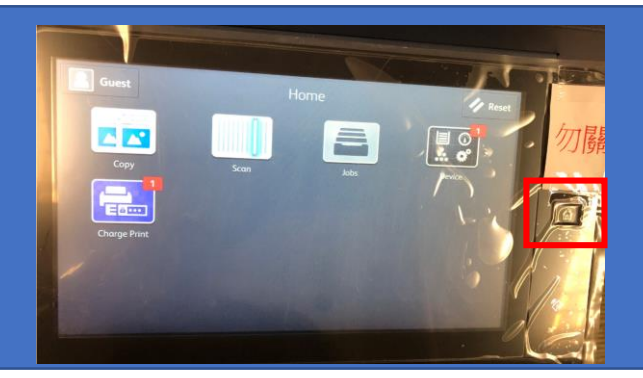